## OBTENCIÓN DEL MODELO 030 DE PAGO DE TASAS MEDIANTE PÁGINA WEB

Nos metemos en la siguiente dirección.

https://gestiona7.madrid.org/rtas\_webapp\_pagotasas/#!/app-busqueda-tasa

## Bajamos la ventana y pulsamos en ACEPTAR.

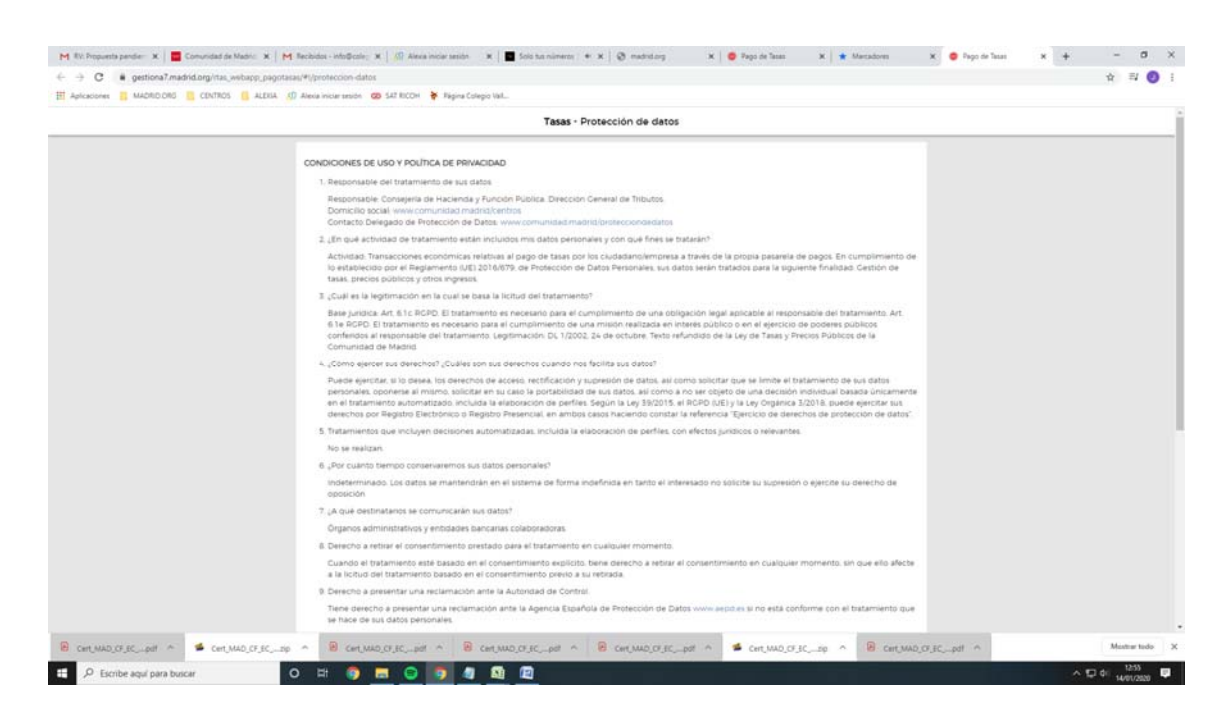

En la búsqueda de la tasa escribimos **expedición título privado. Buscamos y seleccionamos la primera línea que aparece tal y como se muestra.** 

|                                                                                                    | Tasas - Búsq       | ueda de tasas   |                   |  |
|----------------------------------------------------------------------------------------------------|--------------------|-----------------|-------------------|--|
| Q Búsqueda 💽 Datos Tasa Interesado                                                                                                    | Confirmación Datos | Pago            | Confirmación Pago |  |
| iqueda de tasa                                                                                                    |                    | Búsqueda por QR |                   |  |
| xpedición título privado                                                                                                    | ٩                  | Num. QR         | Q                 |  |
| EXPEDICIÓN DE TÍTULOS O CERTIFICADOS - COLECIOS PRIVADOS<br>Títulos de Bachiller, de Técnico y de Técnico Superior                        | *                  |                 |                   |  |
| EXPEDICIÓN DE DUPLICADOS DE TÍTULOS O CERTIFICADOS - COLEGIOS PRIVADOS<br>Expedición de duplicados de títulos o certificados (unidad)     | *                  |                 |                   |  |
| EXPEDICIÓN DE TÍTULOS O CERTIFICADOS - LES. COMPLUTENSE<br>Títulos de Bachiller, de Técnico y de Técnico Superior                         | *                  |                 |                   |  |
| EXPEDICIÓN DE TITULOS O CERTIFICADOS - LES ALONSO DE AVELLANEDA<br>Títulos de Bachiller, de Técnico y de Técnico Superior                 | *                  |                 |                   |  |
| EXPEDICIÓN DE TÍTULOS O CERTIFICADOS - LES. ANTONIO MACHADO (ALCALÁ DE HENARES)<br>Títulos de Bachiller, de Técnico y de Técnico Superior | *                  |                 |                   |  |
| EXPEDICIÓN DE TÍTULOS O CERTIFICADOS - LES, FRANCISCO CINER DE LOS RIOS<br>Títulos de Bachiller, de Técnico y de Técnico Superior         | *                  |                 |                   |  |
| EXPEDICIÓN DE TÍTULOS O CERTIFICADOS - LES JORGE MANRIQUE<br>Títulos de Bachiller, de Técnico y de Técnico Superior                       | *                  |                 |                   |  |
| EXPEDICIÓN DE TÍTULOS O CERTIFICADOS - LE S JUAN CARLOS I<br>Títulos de Bachiller, de Técnico y de Técnico Superior                       | *                  |                 |                   |  |
| EXPEDICIÓN DE TÍTULOS O CERTIFICADOS - LE S JAIME FERRAN<br>Títulos de Bachiller, de Técnico y de Técnico Superior                        | *                  |                 |                   |  |
| EXPEDICIÓN DE TÍTULOS O CERTIFICADOS - LES. MATEMATICO PUIC ADAM<br>Títulos de Bachiller, de Técnico y de Técnico Superior                | *                  |                 |                   |  |

Rellenamos los datos y le damos a continuar. MUY IMPORTANTE INTRODUCIR TODOS LOS DATOS CON LOS NOMBRES COMPLETOS Y CORRECTOS. En centro no se hace responsable en caso de que se hayan introducido de forma incorrecta los datos.

|            | Tasas - Datos                                                                                  | Tasa / Interesado                                             |  |
|------------|------------------------------------------------------------------------------------------------|---------------------------------------------------------------|--|
| Búsqueda 🔪 | 🖬 Datos Tasa Interesado 🛛 🖬 🗸 Confirmación Datos                                               | Pago Confirmación Pago                                        |  |
|            | Datos titular/obligado al pago de la tasa.                                                     | Datos del pagador de la tasa 🚨<br>NIF del pagador de la tasa" |  |
|            | Nombre y Apellidos"                                                                            | Nombre y Apellidoe*                                           |  |
|            | Marcar en caso de que el pagador y el titular/beneficiario de<br>la tasa sean la misma persone | N' Moul?<br>Come electrónico?                                 |  |
|            |                                                                                                | Confirmar comeo electrónico*                                  |  |
|            | Observaciones del pago de la tasa                                                              |                                                               |  |
|            |                                                                                                |                                                               |  |
|            | * Campos obligatorios                                                                          | w Continuar                                                   |  |
|            |                                                                                                |                                                               |  |
|            |                                                                                                |                                                               |  |

Aparece un resumen con los datos aportados. En caso de estar correcto pulsamos en continuar.

| Tasas - Confirmación Datos |                                                                                                    |                    |            |                   |  |  |
|----------------------------|----------------------------------------------------------------------------------------------------|--------------------|------------|-------------------|--|--|
| Búsqueda                   | Datos Tasa Interesado 🔰                                                                                    | Confirmación Datos | Pago       | Confirmación Pago |  |  |
|                            |                                                                                                    | 🖥 DATOS DE LA      | TASA       |                   |  |  |
|                            | Instituto o Centro:                                                                                        | COLECIOS PRIVADOS  |            |                   |  |  |
|                            | Título Tasa EXPEDICIÓN DE TÍTULOS O CEPTIPICADOS<br>Títulos de Bachiller, de Técnico y de Técnico Superior |                    |            |                   |  |  |
|                            | Importe a ingresar                                                                                         | 51,49 €            |            |                   |  |  |
|                            | Justificante                                                                                               | 0304200156942      |            |                   |  |  |
|                            |                                                                                                    | L TITULAR/OBLIGAD  | OO AL PAGO |                   |  |  |
|                            | NIF/CIF.                                                                                                   |                    |            |                   |  |  |
|                            | Nombre y Apellidos                                                                                         |                    |            |                   |  |  |
|                            |                                                                                                    | 2 PAGADO           | R          |                   |  |  |
|                            | NIF/CIF.                                                                                                   |                    |            |                   |  |  |
|                            | Nombre y Apellidos                                                                                         |                    |            |                   |  |  |
|                            | Teléfono Móvil                                                                                             |                    |            |                   |  |  |
|                            | Correo Electrónico:                                                                                        |                    |            |                   |  |  |

Elegimos la forma de pago.

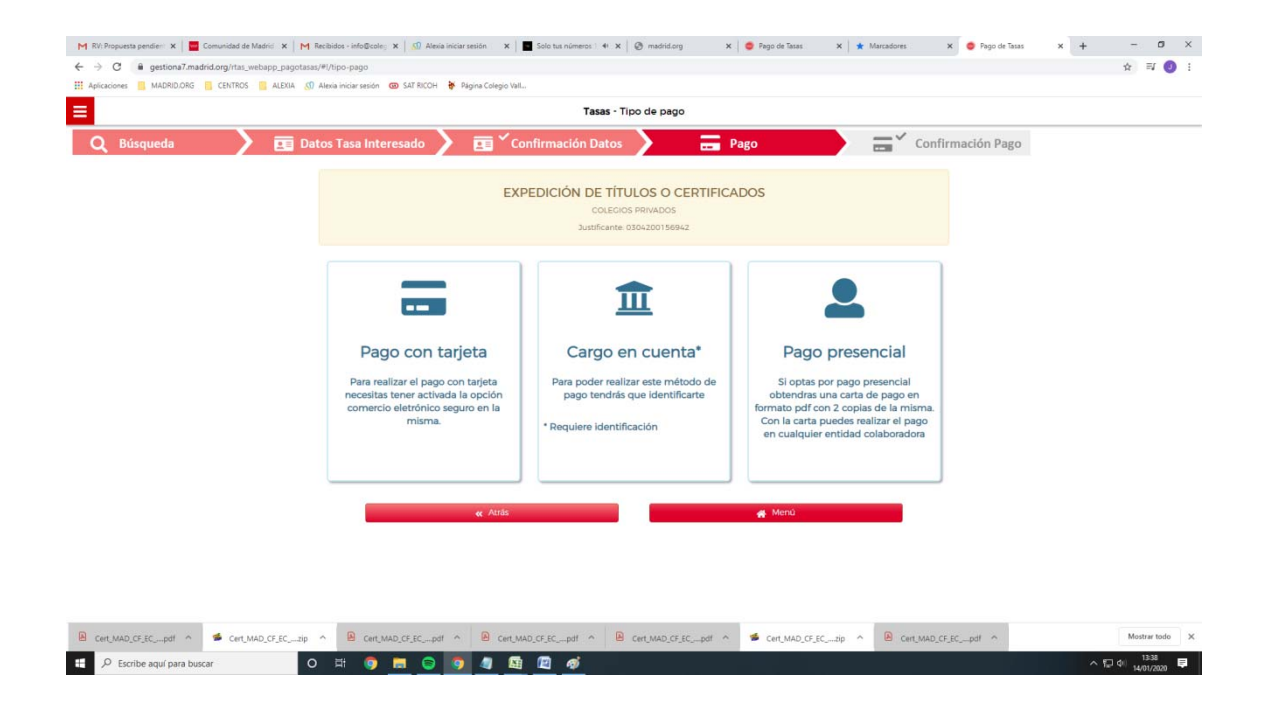

Una vez efectuado el pago se deberá entregar al centro el justificante <u>FÍSICO</u> para poder entregarle el certificado. <u>NO SE PUEDE ENVIAR POR MAIL.</u>

## **OBTENCIÓN MEDIANTE APP**

En la siguiente dirección están las aplicaciones para poder efectuar el pago.

https://www.comunidad.madrid/servicios/atencion-contribuyente/app-pago-tasas

Una vez instalada la aplicación realiza exactamente la misma función que realizándolo a través de la página web.